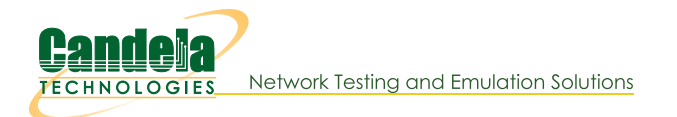

## **Generating Traffic for DSLAM Testing**

Goal: Set up and run traffic to a DSLAM system as shown in the CT570 product description.

Please refer to the diagram in the CT570 link above. In this test scenario, the LANforge-FIRE Core is one interface on a LANforge system. The LANforge-FIRE Edge is another interface on the same LANforge system. The LF Core interface is connected to the upstream DSLAM interface either directly or through a switch. The CPEs are connected to a multi-port VLAN switch which has a VLAN trunk that is connected to the LF Edge. Traffic is sent between the LF Core and the LF Edge to achieve end-to-end network traffic testing of the DSLAM system.

- 1. Connect one LANforge-FIRE interface to the DSLAM upstream internet connection. This is the LF Core part of the diagram mentioned above.
- 2. Set up the LANforge port so that it has a valid IP address and IP mask.
  - A. Go to the Port Manager

| <u>ی</u> |         |         |             |                |       | LA         | Nforge        | Manager Ver    | sion(5.3.3)  |               |        |                |           | - • ×    |
|----------|---------|---------|-------------|----------------|-------|------------|---------------|----------------|--------------|---------------|--------|----------------|-----------|----------|
| Control  | Repo    | rting 🔅 | Tear-Off In | fo <u>P</u> lu | igins |            |               |                |              |               |        |                |           |          |
|          |         |         |             |                |       |            |               | Stop All       | F            | Restart Ma    | anager |                | Refresh   | HELP     |
| Eilo IO  |         | vor 4   | Conorio     | Tor            | t Ma  | Tast       | Group         | Pacourco M     | ar Even      |               | orte   | ort Mar        | 0000000   |          |
| Status   |         | aver-3  | L3End       | DS             | VolP/ | RTP V      | oIP/RTP       | Endps Arr      | mageddon     | WanLi         | inks   | Attenuators    | Collision | -Domains |
| D        | icn: 1  | 02.160  | 100100      |                | 6.    |            | to            | Clear C        | ountors      | Decet         | Dort   | Delete         | 1         |          |
|          | isb. [T | 92.100  | 5.100.135.0 |                | 31    | IIII Packe |               | clear c        | ouncers      | neset         | PUIL   | Delete         |           |          |
| R        | pt Tim  | er: me  | edium (8 s  | s) 🔻           |       | Apply      |               | <u>V</u> iew [ | Details      | Cr <u>e</u> a | te     | <u>M</u> odify | Batch Mo  | dify     |
|          | 12      | 7       | 6           |                | -     | All Eth    | ernet In      | terfaces (Por  | rts) for all | Resources     | s. ——  |                |           |          |
| Port     | Pha     | . Down  | IP          |                | SEC   | Alias      | Parent<br>Dev | RX Bytes       | RX Pkts      | Pps RX        | bps RX | TX Bytes       | TX Pkts   | Pps TX   |
| 1.1.0    |         |         | 192.168.1   | 00.86          | 0     | eth5       |               | 5,973,034      | 14,544       | 7             | 7,098  | 8,466,925      | 10,094    | 2        |
| 1.1.1    |         |         | 0.0.0.0     |                | 0     | eth0       |               | 627,079        | 5,032        | 3             | 3,875  | 12,300         | 85        | 0        |
| 1.1.2    |         |         | 0.0.0.0     |                | 0     | ethl       |               | 0              | 0            | 0             | C      | 3,114          | 33        | 0        |
| 1.1.3    |         |         | 0.0.0.0     |                | 0     | eth2       |               | 0              | 0            | 0             | 0      | 3,114          | 33        | 0        |
| 1.1.4    |         |         | 0.0.0.0     |                | 0     | eth3       |               | 0              | 0            | 0             | 0      | 3,114          | 33        | 0        |
| 1.1.5    |         |         | 0.0.0.0     |                | 0     | etn4       |               | U              | U            | U             | U      | 3,020          | 32        |          |
|          |         |         |             |                |       |            |               |                |              |               |        |                |           |          |
|          |         |         |             |                |       |            |               |                |              |               |        |                |           | •        |
| Logge    | d in to | : bre   | nt-6port:4  | 002 a          | s: Ad | min        |               |                |              |               |        |                |           |          |

B. Modify the port connected to the DSLAM. Set a valid network IP address and IP mask.

| Cur<br>Driv             | rent: LINK-UF<br>ver Info: Port Ty | 9 1000bt-FD AUTO-NI<br>pe: Ethernet Drive | EGOTIATE Flow-Cor<br>r: e1000e(3.2.5-k) | ntrol TSO GSO<br>Bus: 0000:04: | GRO<br>00.0 Cur | : 2.5GT/s x1 Max: 2.5GT/s x           | 1                                                 |
|-------------------------|------------------------------------|-------------------------------------------|-----------------------------------------|--------------------------------|-----------------|---------------------------------------|---------------------------------------------------|
|                         |                                    |                                           | Port Configur                           | ables                          |                 |                                       |                                                   |
| Enable<br>Set IF Down   |                                    | General Int                               | erface Settings                         |                                |                 | Port Rates                            | Advert Rate                                       |
| Set MAC<br>Set TX Q Len |                                    | DHCP Belease                              | DHCP Vendor ID:                         | None                           | -               | ○ 10bt-FD<br>○ 100bt-HD<br>○ 100bt-FD | <ul> <li>✓ 10bt-FD</li> <li>✓ 100bt-HD</li> </ul> |
| Set MTU                 | DHCP-IPv4                          | Secondary-IPs                             | DHCP Client ID:                         | None                           | -               | ○ 1000-FD<br>○ 10G-FD<br>○ 40G-FD     | ✓ 100bt-FD                                        |
| Set Rate Info           | DNS Servers:<br>IP Address:        | BLANK<br>10.127.0.10/24                   | Peer IP:<br>Global IPv6:                | NA<br>AUTO                     |                 |                                       | 10G-FD                                            |
| Set Rx-All/FCS          | IP Mask:<br>Gateway IP:            | 0.0.0.0                                   | Link IPv6:<br>IPv6 GW:                  | AUTO<br>AUTO                   |                 | Restart Xovr                          | Flow-Cont                                         |
| Set Bypass              | Alias:<br>MAC Addr:                | 00:90:0b:38:82:72                         | MTU:<br>TX Q Len                        | 1500<br>1000                   |                 | RX-ALL                                | Offload -                                         |
| Set CPU Mask —Services— | Br Cost:                           | Ignore 💌                                  | Priority:                               | Ignore                         | -               | RX-FCS<br>Bypass NOW!                 | UFO Enabl                                         |
| HTTP<br>FTP             | Rpt Timer:<br>CPU Mask:            | medium (8 s) v<br>NO-SET v                | Watchdog:<br>WiFi Bridge:               | 0<br>NONE                      |                 | Bypass Power-UP                       |                                                   |
| RADIUS                  |                                    |                                           |                                         |                                |                 | Bypass Disconnect                     |                                                   |

C. Verify the port configuration

| 4               |              |                                           |       | LA         | Nforge        | Manager Ver    | sion(5.3.3)   |               |        |                |                  |          |
|-----------------|--------------|-------------------------------------------|-------|------------|---------------|----------------|---------------|---------------|--------|----------------|------------------|----------|
| <u>C</u> ontrol | Reporting    | <u>T</u> ear-Off <u>I</u> nfo <u>P</u> lu | igins |            |               |                |               |               |        |                |                  |          |
|                 |              |                                           |       |            |               | Stop All       | F             | lestart Ma    | anager |                | Refresh          | HELP     |
| File-IO         | Laver-4      | Generic Tes                               | t Ma  | r Test (   | iroup         | Resource M     | ar Event      |               | erts P | ort Mar Me     | ssages           |          |
| Status          | Layer-3      | L3 Endps                                  | VoIP/ | RTP Vo     | IP/RTP        | Endps Arr      | nageddon      | WanLi         | nks A  | ttenuators     | Collision        | -Domains |
| Di              | isp: 192.168 | 8.100.133:0.0                             | Sr    | niff Packe | ts            | Clear C        | ounters       | Reset         | Port   | Delete         |                  |          |
| R               | pt Timer: ne | edium (8 s) 🔻                             |       | Apply      |               | <u>V</u> iew [ | Details       | Cr <u>e</u> a | te     | <u>M</u> odify | <u>B</u> atch Mo | dify     |
|                 |              |                                           |       | -All Ethe  | rnet In       | terfaces (Por  | ts) for all I | Resources     | s. —   |                |                  |          |
| Port            | Pha Dowr     | ı IP                                      | SEC   | Alias      | Parent<br>Dev | RX Bytes       | RX Pkts       | Pps RX        | bps RX | TX Bytes       | TX Pkts          | Pps TX   |
| 1.1.0           |              | 192.168.100.86                            | 0     | eth5       |               | 6,427,215      | 18,168        | 7             | 7,066  | 9,368,881      | 11,374           | 2        |
| 1.1.1           |              | 0.0.0.0                                   | 0     | eth0       |               | 874,489        | 6,926         | 3             | 3,814  | 12,660         | 89               | 0        |
| 1.1.2           |              | 0.0.0.0                                   | 0     | ethl       |               | 0              | 0             | 0             | 0      | 3,114          | 33               | 0        |
| 1.1.3           |              | 10.127.0.10                               | 0     | eth2       |               | 0              | 0             | 0             | 0      | 3,646          | 39               | 0        |
| 1.1.4           |              | 0.0.0.0                                   | 0     | eth3       |               | 0              | 0             | 0             | 0      | 3,114          | 33               | 0        |
|                 |              |                                           |       |            |               |                |               |               |        |                |                  |          |
|                 |              |                                           |       |            |               |                |               |               |        |                |                  |          |
| Logged          | d in to: bre | nt-6port:4002 a                           | s: Ad | lmin       |               |                |               |               |        |                |                  |          |

For more information see LANforge User's Guide: Ports (Interfaces)

- 3. Set up virtual interfaces.
  - A. On the **Port Mgr** tab, select the port that will connect to the multi-port switch and will also be your VLAN trunk. This is the LF Edge part of the diagram.
  - B. Click the **Create** button:

| 3) 💌 |
|------|
|      |
|      |
| UTO  |
| UTO  |
| UTO  |
|      |
|      |
|      |
|      |
|      |
|      |
|      |
| TL   |

- A. Select the 802.1Q-VLAN virtual interface type
- B. The VLAN ID should correspond to your multi-port switch VLAN configuration
- C. Enter **Quantity** (number of virtual interfaces to be created)
- D. Enter the appropriate IP address and IP mask
- E. Click Apply to create the virtual interfaces
- C. Verify that the virtual interfaces are created and have the correct IP assignments

| *               |          |        |          |          |       | LAN          | forge Ma | nager Versio  | n (5.3.3)    |                 |        |            |             | - • ×  |
|-----------------|----------|--------|----------|----------|-------|--------------|----------|---------------|--------------|-----------------|--------|------------|-------------|--------|
| <u>C</u> ontrol | Repor    | ting ] | Tear-Off | Info Plu | ugins | 100          |          |               |              |                 |        |            |             |        |
|                 |          |        |          |          |       |              |          | Stop All      | Re           | start Man       | ager   | B          | efresh      | HELP   |
|                 |          |        |          |          |       |              |          | Stop All      | ne           | start Han       | ager   |            | enesii      | TILLI  |
| File-IO         | Lav      | er-4   | Gene     | eric Tes | st Ma | r Test Gr    |          | Resource Mar  | Event        | og Aler         | ts Por | t Mar Mes  | sages       |        |
| Status          | La       | ver-3  | L3I      | Endps    | VoIP  | RTP Voll     | P/RTP Er | dos Arma      | aeddon       | WanLink         | s Atte | enuators   | Collision-D | omains |
| -               |          | ·      |          |          | i [   |              | _        | · · ·         |              |                 |        |            |             |        |
| D               | isp: 19  | 92.168 | 3.100.13 | 33:0.0   | SI    | hiff Packets |          | Clear Cou     | nters        | Reset Po        |        | Delete     |             |        |
| R               | pt Time  | er: me | dium     | (8 s) 🔻  |       | Apply        |          | View De       | tails        | Cr <u>e</u> ate | N      | 1odify E   | atch Modi   | fy     |
|                 |          |        |          |          |       | -All Ether   | net Inte | rfaces (Ports | ) for all Re | esources        |        |            |             |        |
|                 |          |        | 1        |          |       |              |          |               |              |                 |        |            |             |        |
| Port            | Pha      | Down   | 1        | IP       | SEC   | Alias        | Dev      | RX Bytes      | RX Pkts      | Pps RX          | bps RX | TX Bytes   | TX Pkts     | Pps TX |
| 1.1.00          |          |        | 192.16   | 8.100.86 | 0     | eth5         |          | 7.001.107     | 22.847       | 9               | 8.787  | 10.648.118 | 13,177      | 3      |
| 1.1.01          |          |        | 0.0.0.0  | )        | 0     | eth0         |          | 0             | 0            | 0               | 0      | 0          | 0           | 0      |
| 1.1.02          |          |        | 0.0.0.0  | )        | 0     | eth1         |          | 0             | 0            | 0               | 0      | 3,114      | 33          | 0      |
| 1.1.03          |          |        | 10.127   | .0.10    | 0     | eth2         |          | 0             | 0            | 0               | 0      | 3,794      | 41          | 0      |
| 1.1.04          |          |        | 0.0.0.0  | )        | 0     | eth3         |          | 0             | 0            | 0               | 0      | 8,536      | 92          | 0      |
| 1.1.05          |          |        | 0.0.0.0  | )        | 0     | eth4         | -        | 0             | 0            | 0               | 0      | 3,020      | 32          | 0      |
| 1.1.06          |          |        | 10.127   | .0.101   | 0     | eth3.1001    | eth3     | 0             | 0            | 0               | 0      | 1,008      | 12          | 0      |
| 1.1.07          |          |        | 10.127   | .0.102   | 0     | eth3.1002    | eth3     | 0             | 0            | 0               | 0      | 1,008      | 12          | 0      |
| 1.1.08          |          |        | 10.127   | .0.103   | 0     | eth3.1003    | eth3     | 0             | 0            | 0               | 0      | 918        | 11          | 0      |
| 1.1.09          |          |        | 10.127   | .0.104   | 0     | eth3.1004    | eth3     | 0             | 0            | 0               | 0      | 918        | 11          | 0      |
| 1.1.10          |          |        | 10.12/   | .0.105   | 0     | etn5.1005    | etns     | U             | U            | 0               | 0      | 1,098      | 13          |        |
|                 |          |        |          |          |       |              |          |               |              |                 |        |            |             |        |
|                 |          |        |          |          |       |              |          |               |              |                 |        |            |             |        |
|                 |          |        |          |          |       |              |          |               |              |                 |        |            |             |        |
|                 |          |        |          |          |       |              |          |               |              |                 |        |            |             |        |
|                 |          |        |          |          |       |              |          |               |              |                 |        |            |             |        |
|                 |          |        |          |          |       |              |          |               |              |                 |        |            |             |        |
|                 |          |        |          |          |       |              |          |               |              |                 |        |            |             |        |
|                 |          |        |          |          |       |              |          |               |              |                 |        |            |             |        |
|                 |          |        |          |          |       |              |          |               |              |                 |        |            |             |        |
|                 |          | _      |          |          |       |              |          |               |              |                 |        |            |             |        |
|                 |          |        |          |          |       |              |          |               |              |                 |        |            |             | •      |
| Logged          | d in to: | : brei | nt-6por  | t:4002 a | s: Ac | Imin         |          |               |              |                 |        |            |             |        |

For more information see LANforge User's Guide: Creating & Deleting Virtual Interfaces

4. Create Layer-3 connections.

## A. Go to the Layer-3 tab

| <b>*</b>                       |                                  | LAN              | forge Manager Versio | n(5.3.3)                | _ • ×                          |
|--------------------------------|----------------------------------|------------------|----------------------|-------------------------|--------------------------------|
| <u>Control</u> <u>Reportin</u> | ng <u>T</u> ear-Off <u>I</u> nfo | Plugins          |                      |                         |                                |
|                                |                                  |                  | Stop All             | Restart Manager         | Refresh HELP                   |
| File-IO Lave                   | er-4 Generic                     | Test Mar Test Gr | oup Resource Mgr     | Event Log Alerts Port M | gr Messages                    |
| Status Lay                     | er-3 L3 Endps                    | VoIP/RTP Vol     | P/RTP Endps Arma     | geddon WanLinks Attenu  | ators Collision-Domains        |
| Rpt Timer                      | r: default (5 s)                 | ▼ Go Test Man    | ager all 🔻           | Select All Start Sto    | Quiesce Clear                  |
| View                           | 0 - 200                          | -                | Go                   | Display Cr <u>e</u> ate | Modify Delete                  |
|                                |                                  | Cross            | Connects for Selecte | d Test Manager          |                                |
| Name                           | Type State                       | Pkt Rx A Pkt R   | B Bps Rx A           | Bps Rx B Rx Drop % A Rx | Drop % B Drop Pkts A Drop Pkts |
|                                |                                  |                  |                      |                         |                                |
|                                |                                  |                  |                      |                         |                                |
|                                |                                  |                  |                      |                         |                                |
|                                |                                  |                  |                      |                         |                                |
|                                |                                  |                  |                      |                         |                                |
|                                |                                  |                  |                      |                         |                                |
|                                |                                  |                  |                      |                         |                                |
|                                |                                  |                  |                      |                         |                                |
|                                |                                  |                  |                      |                         |                                |
|                                |                                  |                  |                      |                         |                                |
|                                |                                  |                  |                      |                         |                                |
|                                |                                  |                  |                      |                         |                                |
|                                |                                  |                  |                      |                         |                                |
|                                |                                  |                  |                      |                         | Þ                              |
| Logged in to:                  | brent-6port:4002                 | 2 as: Admin      |                      |                         |                                |

B. Click the Create button

| <u>نە</u>     |                        |   | cx-01 - Create/M | Mo | dify Cross Connect |               |   | 6            |      |
|---------------|------------------------|---|------------------|----|--------------------|---------------|---|--------------|------|
| + - All       |                        |   |                  |    | Display Syne       | Batch-Create  | 1 | Apply OK Can | ncel |
| CX Name:      | Cross-Connect<br>cx-01 |   |                  | _  | Report Timer:      | Cross-Connect |   |              |      |
| CX Type:      | LANforge / UDP         |   |                  | •  |                    | Endpoint A    |   | Endpoint B   |      |
|               | Endpoint A             |   | Endpoint B       |    | Pld Pattern        | increasing    | - | increasing   | -    |
| Resource:     | 1 (brent-6port)        | • | 1 (brent-6port)  | •  | Min IP Port:       | AUTO          | • | AUTO         |      |
| Port:         | 3 (eth2)               | • | 6 (eth3.1001)    | •  | Max IP Port:       | Same          | • | Same         | -    |
| Min Tx Rate:  | 5.12M                  | • | 1.024M           | -  | Min Duration:      | Forever       | - | Forever      |      |
| Max Tx Rate:  | Same                   | • | Same             | -  | Max Duration:      | Same          | - | Same         | -    |
| Min PDU Size: | AUTO                   | • | AUTO             | •  | Min Reconn:        | 0 (0 ms)      | • | 0 (0 ms)     |      |
| Max PDU Size: | Same                   | • | Same             | -  | Max Reconn:        | Same          | - | Same         |      |
| IP ToS:       | Best Effort (0)        | • | Best Effort (0)  | •  | Multi-Conn:        | Normal (0)    | • | Normal (0)   |      |
| Pkts To Send: | Infinite               | • | Infinite         | •  |                    | Script        |   | Script       |      |
|               |                        |   |                  |    |                    | Thresholds    |   | Thresholds   |      |
|               |                        |   |                  |    |                    |               |   |              |      |

A. Fill in a connection name, select a connection type and set the report timer

B. Make endpoint A the DSLAM upstream port or LF Core

C. Make endpoint B the CPE downstream port or LF Edge

- D. You can make the TX/RX rates asymmetric for the connection to simulate how the connection would be used in a real-world scenario. Here we have about 5Mbps downstream (DSLAM to CPE) and 1Mbps upstream (CPE to DSLAM).
- E. Click Apply to create the connection

C. Create multiple connections

| <u></u>              | Layer-3 E      | atch Creator: cx-01   |   |         |
|----------------------|----------------|-----------------------|---|---------|
|                      |                |                       |   |         |
| cx-02, cx-03 cx-05   |                |                       |   |         |
| Endp-A Resources:    | 1, 1 1         |                       |   |         |
| Endp-B Resources:    | 1, 1 1         |                       |   |         |
| Endp-A Ports:        | eth2, eth2 e   | eth2                  |   |         |
| Endp-B Ports:        | eth3.1002, eth | 3.1003 eth3.1005      |   |         |
| Endp-A IPs:          | AUTO, AUTO     | AUTO                  |   |         |
| Endp-B IPs:          | AUTO, AUTO     | AUTO                  |   |         |
|                      |                |                       |   |         |
| Quantity:            | 4              | Number of Digits:     | 2 | Zero Pa |
| Starting Name Suffix | <b>c</b> : 01  | Name Increment:       | 1 |         |
| Resource Increment   | A: 0           | Resource Increment B: | 0 |         |
| Port Increment A:    | 0              | Port Increment B:     | 1 |         |
| IP Addr Increment A: | 0              | IP Addr Increment B:  | 0 |         |
| IP-Port Increment A: | 1              | IP-Port Increment B:  | 1 |         |
|                      |                |                       |   |         |

- A. Click **Batch-Create** (located in the Layer-3 connection's Create/Modify window) to create four additional connections.
- B. Set Quantity to 4, Port Increment A to 0.
- C. Click Apply.

For more information see LANforge User's Guide: Layer-3 Endpoints (FIRE)

## 5. Run traffic.

A. Select the connections you want to start

| <b>\$</b>                   |                  |             |             | LANforge    | Manager Versio    | n(5.3.3)       |                    |              |             | _ D X     |
|-----------------------------|------------------|-------------|-------------|-------------|-------------------|----------------|--------------------|--------------|-------------|-----------|
| <u>Control</u> <u>Repor</u> | ting <u>T</u> ea | ar-Off Info | Plugins     |             |                   |                |                    |              |             |           |
|                             |                  |             |             |             | Stop All          | Restart M      | anager             | F            | Refresh     | HELP      |
|                             |                  | Conorio     | Toot Mar    | Tact Croup  | Deseures Mar      | Event Log      | larta Dart         | Mar          | 0.0000      |           |
| Status La                   | aver-3           | L3 Endps    | VolP/RTP    |             | P Endps Arma      | geddon Wani    | inks Atte          | nuators      | Collision-D | omains    |
|                             | .,               |             |             |             |                   | Jeasen         |                    |              |             |           |
| Rpt Time                    | er: defa         | ult (5 s)   | ▼ Go Te     | st Manager  | all               | Select All     | Start              | Stop Qui     | esce Cle    | ar        |
| View                        | 0 - 2            | 00          |             | ▼ Go        |                   | Displ          | ay Cr <u>e</u> ate | Modify       | Delete      |           |
|                             |                  |             |             | -Cross Coni | nects for Selecte | d Test Manager |                    |              |             |           |
| Name                        | Type             | State       | Pkt Bx A    | Pkt Bx B    | Bos Bx A          | Bos Bx B       | Bx Drop % A        | By Drop % B  | Drop Pkts A | Drop Pkts |
|                             | , jpc            | oraro       |             | T ACTOR D   | oporterre         | BP0 IN B       | in brop in n       | recorep to b | bropincon   | broprido  |
| cx-01                       | LF/UDP           | Stopped     | 0           | 0           | 0                 | 0              | 0                  | 0            | 0           |           |
| cx-02                       | LF/UDP           | Stopped     | 0           | 0           | 0                 | 0              | 0                  | 0            | 0           |           |
| cx-03                       |                  | Stopped     | 0           | 0           | 0                 | 0              | 0                  | 0            | 0           |           |
| cx-04                       | LF/UDP           | Stopped     | 0           | 0           | 0                 | 0              | 0                  | 0            | 0           |           |
|                             |                  |             |             |             |                   |                |                    |              |             |           |
| Logged in to:               | : brent-         | 6port:400   | 2 as: Admin |             |                   |                |                    |              |             | Þ         |

B. Click the **Start** button

| 2                    |                  |                         |             | LANforge   | Manager Version    | n(5.3.3)        |                    |                |             | -0     |
|----------------------|------------------|-------------------------|-------------|------------|--------------------|-----------------|--------------------|----------------|-------------|--------|
| ontrol <u>R</u> epor | ting <u>T</u> ea | ar-Off Info             | Plugins     |            |                    |                 |                    |                |             |        |
|                      |                  |                         |             |            | Stop All           | Restart M       | anager             |                | Refresh     | HEL    |
|                      |                  |                         |             |            |                    |                 |                    |                |             |        |
| File-IO Lay          | yer-4            | Generic                 | Test Mgr    | Test Group | Resource Mgr       | Event Log A     | lerts Port         | t Mgr Mes      | sages       |        |
| Status La            | ayer-3           | L3 Endps                | VoIP/RTP    | VoIP/RTI   | P Endps Armag      | geddon 🛛 WanL   | inks Atte          | enuators       | Collision-D | omain  |
| Rpt Tim              | er: defa         | ult <mark>(</mark> 5 s) | ▼ Go Te     | st Manager | all                | Select All      | Start              | Stop Qui       | iesce Cle   | ar     |
| View                 | 0 - 2            | :00                     |             | ▼ Go       |                    | Displa          | ay Cr <u>e</u> ate | <u>M</u> odify | Delete      |        |
|                      |                  |                         |             | -Cross Con | nects for Selecter | d Test Manager- |                    |                |             |        |
| Name                 | Туре             | State                   | Pkt Rx A    | Pkt Rx B   | Bps Rx A           | Bps Rx B        | Rx Drop % A        | Rx Drop % B    | Drop Pkts A | Drop F |
| K-01                 | LF/UDP           | Run                     | 5,132       | 25,783     | 1,023,479          | 5,115,936       | 0                  | 0              | 0           |        |
| -02                  | LF/UDP           | Run                     | 5,080       | 25,434     | 1,023,561          | 5,115,907       | 0                  | 0              | 0           |        |
| -03                  | LF/UDP           | Run                     | 5,097       | 25,521     | 1,023,467          | 5,115,842       | 0                  | 0              | 0           |        |
| (-04                 | LF/UDP           | Run                     | 5,115       | 25,695     | 1,023,608          | 5,115,888       | 0                  | 0              | 0           |        |
| x-05                 | LF/UDP           | Run                     | 5,150       | 25,520     | 1,023,637          | 5,115,729       | 0                  | 0              | 0           |        |
|                      |                  |                         |             |            |                    |                 |                    |                |             |        |
| ogged in to          | : brent-         | -6port:4002             | 2 as: Admin |            |                    | ]               |                    |                |             |        |

For more information see LANforge User's Guide: Layer-3 Endpoints (FIRE) Candela Technologies, Inc., 2417 Main Street, Suite 201, Ferndale, WA 98248, USA www.candelatech.com | sales@candelatech.com | +1.360.380.1618